# PolaMail Installation guide For use with Iridium 9555 and 9575 Extreme

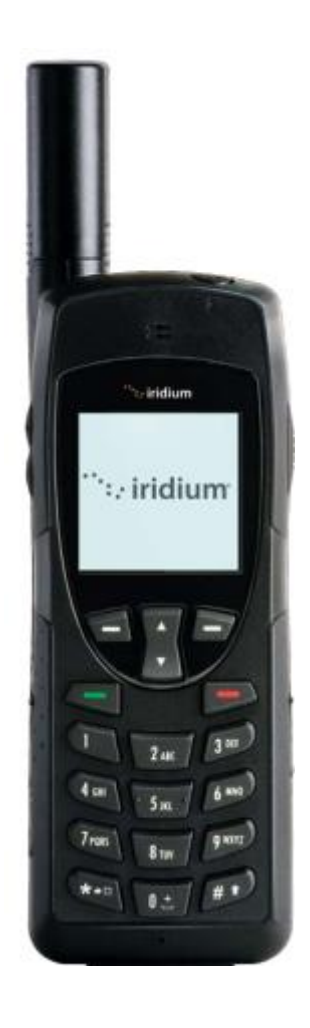

Iridium 9555

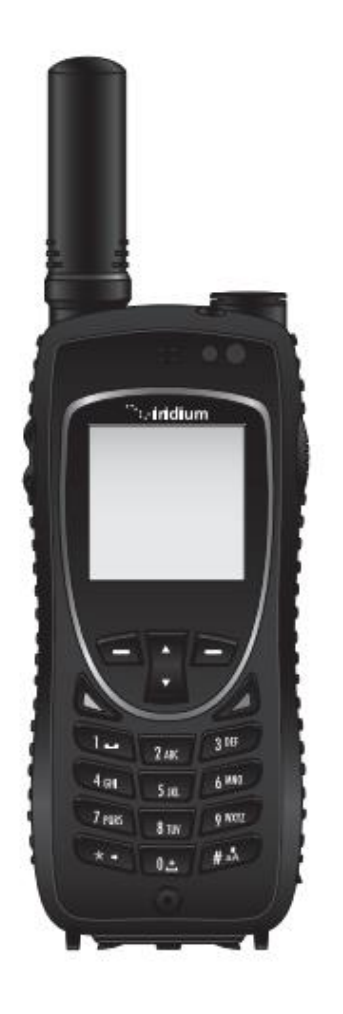

Iridium 9575 Extreme

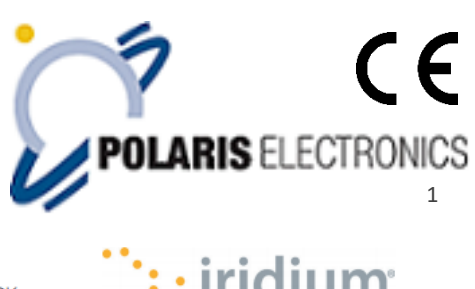

KAERHOLT 1 · DK-9210 AALBORG SO · DENMARK

# **Table of Contents**

| 1. | Setting up Data modem at your Iridium Phone | 3    |
|----|---------------------------------------------|------|
| 2. | Installing and setting up PolaMail          | 8    |
| 3. | Adding Iridium phone to PolaMail            | . 11 |
| 1. | Quick how to use PolaMail                   | . 14 |

- 1. Setting up Data modem at your Iridium Phone
  - 1. Download and install the Iridium USB driver from Polaris webside <u>https://www.polaris-as.dk/polamail/</u>
  - When the driver has been installed start up the Data modem on your Iridium Phone. For Iridium 9555 see step 3 For Iridium 9575 see step 4
  - 3. Locating the Data Modem Menu

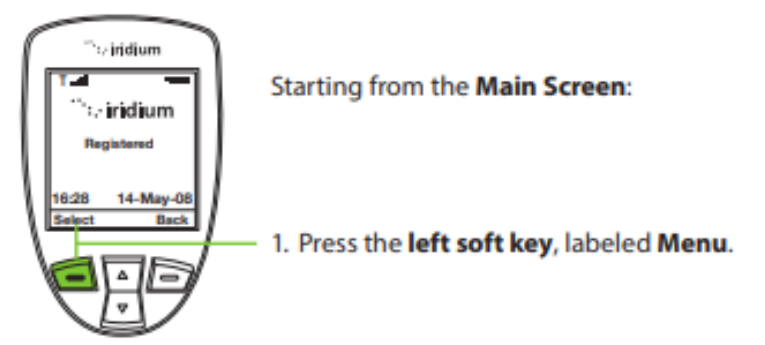

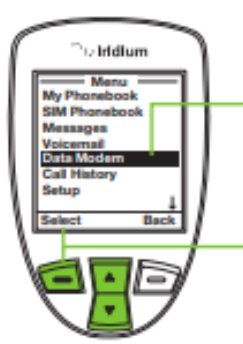

- The Main Menu is displayed. Use the 2-way Navi-key to scroll until Data Modem is highlighted.
- 3. Press the left soft key, labeled Select.

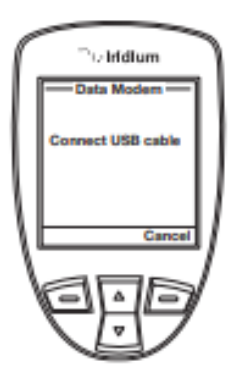

**Note:** If you are not connected to the USB cable you are prompted to connect. While connected to the USB cable it is important to not remove the battery.

If you need to remove the battery, first disconnect from the USB cable, power down the Iridium 9555 Satellite Phone and then remove the battery. Now connect a USB cable from your Iridium 9555 phone to your computer and go to step 5

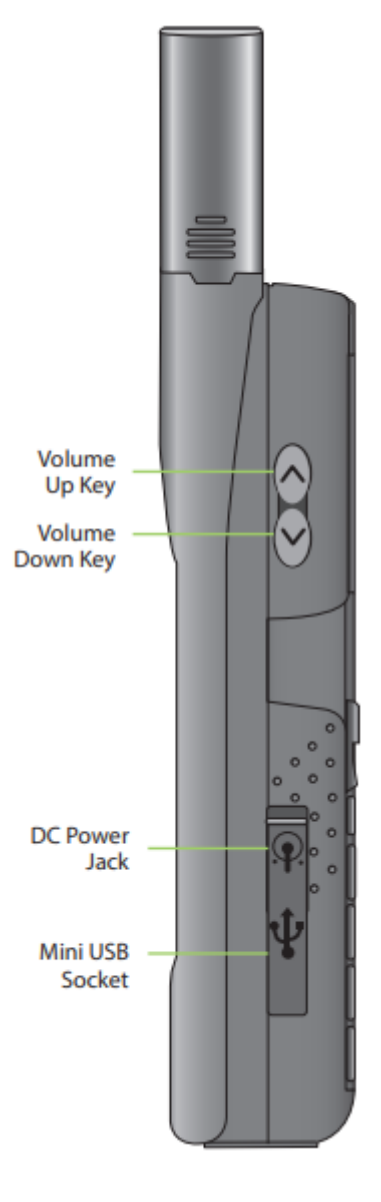

Please note that it is recommended if you are sitting inside using your computer to use the external antenna for a good signal. The antenna must have clear view to the sky.

#### **Auxiliary Antenna Adaptor**

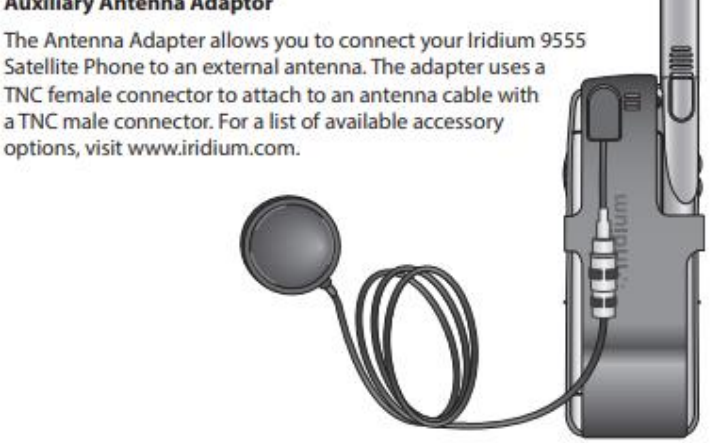

4. Locating the Data Modem Menu

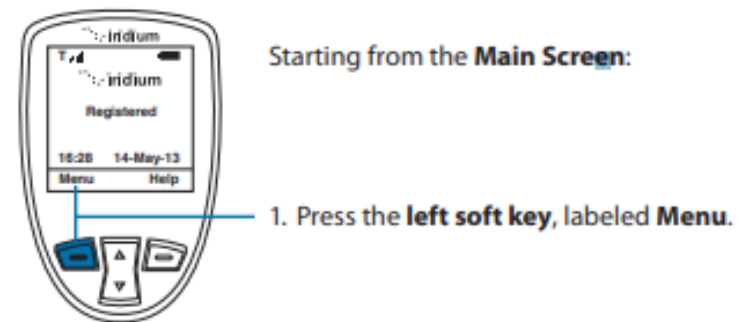

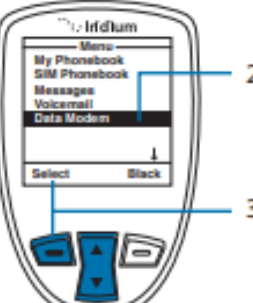

- The Main Menu is displayed. Use the 2-way Navi-key to scroll until Data Modem is highlighted.
- 3. Press the left soft key, labeled Select.

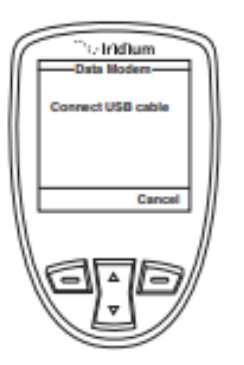

**Note:** If you are not connected to the USB cable you are prompted to connect. While connected to the USB cable it is important to not remove the battery.

If you need to remove the battery, first disconnect from the USB cable, power down the Iridium Extreme<sup>®</sup> and then remove the battery. Now you must use one of the below plugs for your Iridium 9575 Extreme phone to connect a USB cable from your Iridium phone to your computer. Go to step 5 Adapter #1: Charging / USB

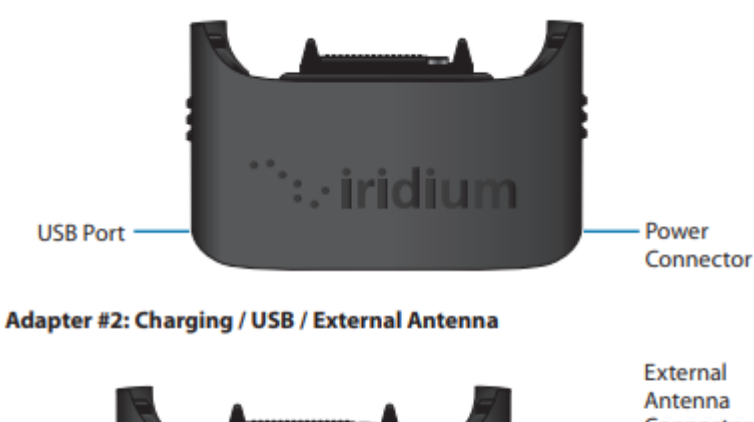

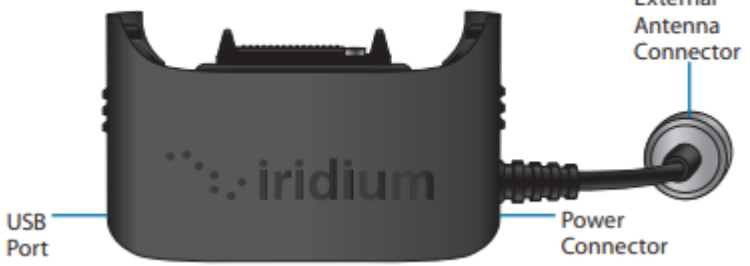

Please note that it is recommended if you are sitting inside using your computer to use the external antenna for a good signal. The antenna must have clear view to the sky.

5. Now go to the control panel at your computer and locate device manager (Enhedshåndtering) Under Ports you should be able to find your Iridium phone. Please note the Com port number for later use. In this case the Com port is number 3

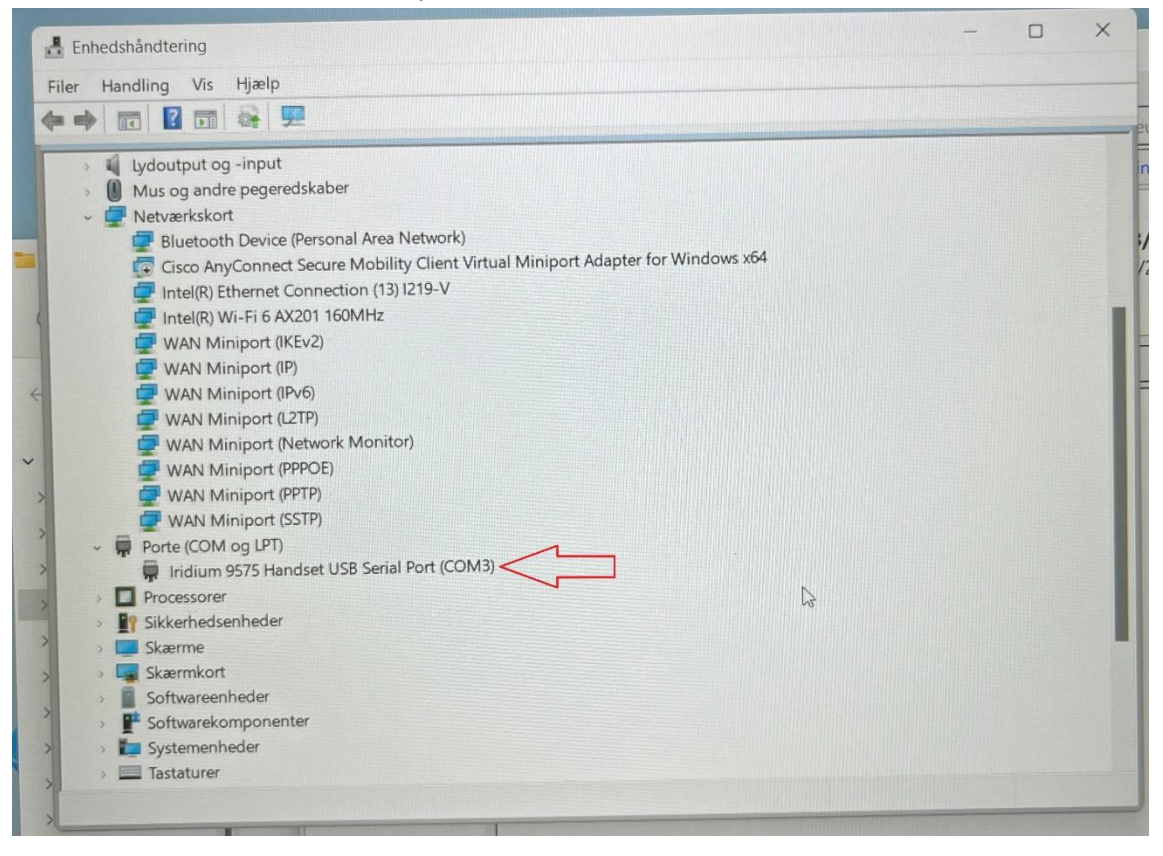

## 2. Installing and setting up PolaMail

### To run the PolaMail requires a PC with Windows 10 or newer.

- 1. Go to <u>https://www.polaris-as.dk/polamail/</u>, download and install PolaMail for windows.
- 2. Having installed the PolaMail client, below screen will appear.

Enter data in this as follows:

Account: Enter the mail address you want. Note the mail address must end with @polamail.com

Password: Enter a password of your choice.

Display Name: Enter the name that you want displayed (e.g. your real/given name)
SatPhone number: Type in your Iridium satellite phone number (12 digits)
Current Email: Enter your current email address here (email at which you may be reached)
Max Msg Size: Select maximum allowed message size from drop down list.

**Note 1:** The max. data speed over the Iridium satellite system is 2.4kbs which means that e.g. a 1MB message (incl. attachment) may take up to 7min. to transmit or receive.

A notification will be send to PolaMail if an incoming message exceeds the limit set. The oversized message will instead be sent to the email address set in the "Current Email" field.

**Note 2**: This setting sets the max. message size incoming and outgoing in the PolaMail client, irrespective of which network is used for the data exchange, satellite or terrestrial.

| UUPlus Setup for: polamail.com, v6.6.19 X                                                                                                    |                                 |  |  |  |  |  |  |  |  |
|----------------------------------------------------------------------------------------------------|---------------------------------|--|--|--|--|--|--|--|--|
| Please enter your <polamail.com> account including your Account<br/>(username only), Password, Display Name (your real name), your<br/>12 digit Satellite Airtime number, and a non-PolaMail email address<br/>to contact you at:</polamail.com> |                                 |  |  |  |  |  |  |  |  |
| Account:                                                                                                    |                                 |  |  |  |  |  |  |  |  |
| Password:                                                                                                    | (Use a Secure Password Please!) |  |  |  |  |  |  |  |  |
| Display Name:                                                                                                    |                                 |  |  |  |  |  |  |  |  |
| SatPhone Number:                                                                                                    |                                 |  |  |  |  |  |  |  |  |
| Contact Email:                                                                                                    |                                 |  |  |  |  |  |  |  |  |
| Max Msg Size: 50k                                                                                                    | ~                               |  |  |  |  |  |  |  |  |
| Che                                                                                                    | eck for Internet on Startup.    |  |  |  |  |  |  |  |  |
|                                                                                                    | Cancel Ok                       |  |  |  |  |  |  |  |  |

3. Click [Ok]

4. In the UUPlus POP/SMPT Servers window coming up, click [Console]

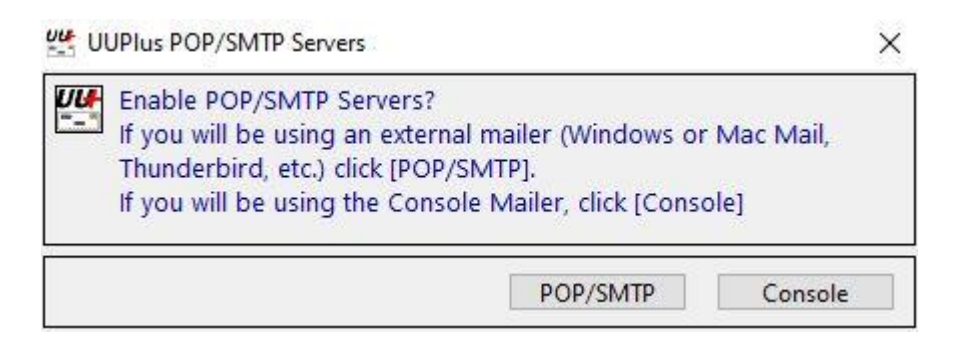

## 5. Press yes to request your new account

| PolaMail Request New Account X                  |        |  |  |  |  |  |  |  |  |
|-------------------------------------------------|--------|--|--|--|--|--|--|--|--|
| Would you like to request your new account now? |        |  |  |  |  |  |  |  |  |
|                                                 | Yes No |  |  |  |  |  |  |  |  |

6. The PolaMail client will now start and display as below.

| Edit Folders Settings Message Composer Logs Help                                                                                                    |       |
|----------------------------------------------------------------------------------------------------|-------|
| Connect: VPN LAN 🖕 New Message Utilities Logs Queue Set                                                                                                 | up X  |
| Folders:         Qty:         <         Del         Reply         Reply All         Forward         Admin Fwd         Flag         Search         Print |       |
| Inbox     1       Received     0       Sent     1       Draft     0       Trash     0                                                                   | Size: |
| Archive 0                                                                                                    |       |
| Attachments 0 Raw Plain Text Brws Find Thread Spam                                                                                                    | Dir   |
|                                                                                                    |       |
| 12:00:39 Last Called: 59 Minutes ago                                                                                                    | ?     |

7. Click the [Settings] tab in the PolaMail client and select [Setup]

| Set | tings Message Comp                                                              | oser Lo |
|-----|---------------------------------------------------------------------------------|---------|
|     | Setup<br>Connecting Settings<br>Fetch Settings<br>Address Book                  |         |
| ~   | Empty Trash on Exit<br>Auto Extract Attachments                                 |         |
|     | Edit 'Ok List'<br>Edit Allowed Attachments<br>Display Settings<br>Date Settings | >       |
|     | Use Large Buttons<br>Debug Mode                                                 |         |
|     | Admin Mode                                                                      | >       |
|     | Quit                                                                            |         |

In Setup-screen select [Connecting] tab and choose 64.4.141.247:5540 in the drop down field [Dial].

Click [Save Changes] and the PolaMail client has now been setup.

| UUPlus Personal Setup (Accoun | 😃 UUPlus Personal Setup (Account not yet Approved) X |                            |                    |                                 |              |                  |  |  |  |
|-------------------------------|------------------------------------------------------|----------------------------|--------------------|---------------------------------|--------------|------------------|--|--|--|
| Settings Connecting           | Fetching                                             | Events                     | Misc               |                                 | ? Sa         | ave Changes      |  |  |  |
| Add New Location              | Location:                                            | VPN LAN                    |                    |                                 |              |                  |  |  |  |
| VPN LAN                       | Modem:                                               | +UUPlus                    | VPN Se             | cure IP Conn                    | ection       | Edit             |  |  |  |
| c                             | onnect Size:                                         | no limit                   | ~ [                | Interactive                     | Send N       | Isgs Immediately |  |  |  |
|                               |                                                      | Always                     | Send Larg          | ge Messages.                    |              |                  |  |  |  |
|                               | All I                                                | Messages S                 | ent and F          | Received                        |              |                  |  |  |  |
|                               | Dial:                                                | 64.4.14                    | 1.247:5            | 540 🗸 (64.4.1                   | 141.247:5540 | )                |  |  |  |
|                               | DUN Entry:                                           | auto<br>uuplus.<br>uuplus. | net:554<br>net:511 | 0                               |              | DUN Settings     |  |  |  |
| Del                           |                                                      | 64.4.14<br>64.4.14         | 1.247:5<br>1.247:5 | 540<br>110<br>Redial Retries: [ | 3 @ 60       | Sec.             |  |  |  |
|                               |                                                      | т                          | ime Betw           | een Auto Calls:                 | 60 Sec.      |                  |  |  |  |
|                               |                                                      |                            |                    |                                 |              |                  |  |  |  |
|                               |                                                      |                            |                    |                                 |              |                  |  |  |  |
|                               |                                                      |                            |                    |                                 |              |                  |  |  |  |
| Use Calling Priority          |                                                      |                            |                    |                                 |              |                  |  |  |  |

- 3. Adding Iridium phone to PolaMail
- 1. In the PolaMail setup screen [Connecting] tab click [Add New Location]

| Setti  | nas Conne    | ecting | Fetching      | Events     | Misc        |                | 7            | Close           |
|--------|--------------|--------|---------------|------------|-------------|----------------|--------------|-----------------|
|        |              |        | . control of  | LICIUS     |             |                |              | CIOPE           |
| Add    | New Location |        | Location:     | VPN LAN    | N.          |                | Signal/SMS   | Monitor         |
| PN LAP | 1            |        | Modem:        | +UUPlus    | VPN Sec     | ure IP Con     | nection      | Edit            |
|        |              |        | Connect Size: | no limit   | ~ 🗆         | Interactive    | Send         | Msgs Immediatel |
|        |              |        |               | Always     | Send Large  | Messages.      |              |                 |
|        |              |        | All           | Messages S | Sent and Re | ceived         |              |                 |
|        |              |        | Dial:         | 64.4.14    | 1.247:55    | 40 🗸 (64.4     | .141.247:55  | 40)             |
|        |              |        | DUN Entry:    | LAN        |             | ~              |              | DUN Settings    |
|        |              |        |               | Enable     | Pass-Throu  | ah Login for t | his Location | 1               |
| Del    |              |        |               |            |             |                |              |                 |
|        |              |        |               |            |             |                |              |                 |
|        |              |        |               |            |             |                |              |                 |
|        |              |        |               | - Radial S | attings     |                |              |                 |
|        |              |        |               | - Neular a | R           | edial Retries: | 3 @ 6        | 0 Sec.          |
|        |              |        |               | т          | ime Betwee  | n Auto Calle   | 60 500       |                 |

 In the "Select Modem" window coming up enter information as indicated below: Modem Type: +Iridium Satellite Phone (RUDICS)

**Serial Port**: Choose the serial port you noted from previously step, in this example COM3. Additional you can click on the button Find Modem.

| Select Moder | n:                                | ×                |
|--------------|-----------------------------------|------------------|
| Modem Type:  | +Iridium Satellite Phone (RUDICS) | ✓ Install Cancel |
| Serial Port: | COM3 V Port Spee                  | d: 19200 V       |
| Command:     | ATI ~ Send                        | Find Modem       |
| perect the i | Port to use.                      |                  |

3. Click [install].

For the Iridium Satellite modem it is recommended to set the Connect Size (this is for incoming messages only) to the same value as set in chapter 2, step 2. Select from the dropdown list.
 Note: The overall limit set in chapter 2, step 2 takes precedence over this setting

| UUPlus Personal Pro Setup, SnID: K6065015 X |               |            |                      |                                        |        |                       |  |
|---------------------------------------------|---------------|------------|----------------------|----------------------------------------|--------|-----------------------|--|
| Settings Connectin                          | g Fetching    | Events     | Misc                 |                                        | ?      | Close                 |  |
| Add New Location                            | Location:     | Iridium    | Satell               | .ite 🗌 S                               | igna   | I/SMS Monitor         |  |
| VPN LAN                                     | Modem:        | +Iridiu    | m Satel              | lite Phone (                           | RUD    | ICS) Edit             |  |
| Iridium Satellite                           | Connect Size: | no limit   | ~ [                  | Interactive                            |        | Send Msgs Immediately |  |
|                                             |               | Always     | Send Lar             | ge Messages.                           |        |                       |  |
|                                             | All           | Messages S | Sent and             | Received                               |        |                       |  |
|                                             | Dial:         | ?          |                      | ~ (?)                                  |        |                       |  |
| Del                                         |               | Enable     | Pass-Thro            | ough Login for th                      | nis Lo | ocation               |  |
| Use Calling Priority                        |               | Redial S   | ettings<br>Time Betw | Redial Retries: [<br>een Auto Calls: [ | 3      | @ 60 Sec.<br>Sec.     |  |

- 5. Click [Save change] followed by clicking [Close].
- 6. You are now ready to use PolaMail through your LT-3100S.

## 1. Quick how to use PolaMail

| Send and re | cieve ma                                                                                                    | ils Ser        | nd a new n  | nessage       |                               |            |                |       |       |
|-------------|----------------------------------------------------------------------------------------------------|----------------|-------------|---------------|-------------------------------|------------|----------------|-------|-------|
| UUPlus ers  | nal <polat< th=""><th>est@polamai</th><th>I.com</th><th>,</th><th></th><th></th><th>_</th><th></th><th>×</th></polat<> | est@polamai    | I.com       | ,             |                               |            | _              |       | ×     |
| Edit Folder | Settings                                                                                                    | Message        | Comporer    | Logs Help     | )                             |            |                |       |       |
| Connec      | t: VPN LAN                                                                                                    | v 🗸            | New Mes     | sage Utilitie | s                             | Lo         | ogs Queue      | Setup | X     |
| Folders:    | Qty: <                                                                                                    | Del            | eply Repl   | y All Forwar  | d Admin Fwd                   | Flag Se    | arch Print     |       |       |
| Inbox       | 1 s                                                                                                    | Subject:       | Select if y | ou want to u  | ise <sub>F</sub> LAN or Iridi | um conne   | ction<br>Date: |       | Size: |
| Received    | 0                                                                                                    | Web Fet        | ch: 22147   | 01081746E     | WebFetcher                    |            | 11/23/22       |       | 2k    |
| Sent        | 0 -                                                                                                    |                | •           |               |                               |            |                |       |       |
| Draft       | 0                                                                                                    |                | 11          |               |                               |            |                |       |       |
| Trash       |                                                                                                    |                | Inbox       |               |                               |            |                |       |       |
| Outbox      | 0                                                                                                    | Raw Plain      | Text Brws   | Find          | Thread                        | Spam       |                |       | Dir   |
| Attachments | 1                                                                                                    |                |             |               |                               |            |                |       |       |
|             |                                                                                                    |                |             |               |                               |            |                |       |       |
|             |                                                                                                    |                |             |               |                               |            |                |       |       |
|             |                                                                                                    |                |             |               |                               |            |                |       |       |
|             |                                                                                                    |                |             |               |                               |            |                |       |       |
|             | "I                                                                                                    |                |             |               |                               |            |                |       |       |
|             |                                                                                                    |                |             |               |                               |            |                |       |       |
|             |                                                                                                    |                |             |               |                               |            |                |       |       |
|             |                                                                                                    |                |             |               |                               |            |                |       |       |
|             |                                                                                                    |                |             |               |                               |            |                |       |       |
|             |                                                                                                    |                |             |               |                               |            |                |       |       |
|             |                                                                                                    |                |             |               |                               |            |                |       |       |
|             |                                                                                                    |                |             |               |                               |            |                |       |       |
|             |                                                                                                    |                |             |               |                               |            |                |       |       |
|             |                                                                                                    |                |             |               |                               |            |                |       |       |
|             |                                                                                                    | 2214701        | 081746E     |               | 1k                            | 23.11.2022 | 10.08          | Save  | As    |
| ▲ 11:18:11  | Received: 2                                                                                                    | msg(s) from: p | olamail.com |               |                               |            |                |       | ?     |